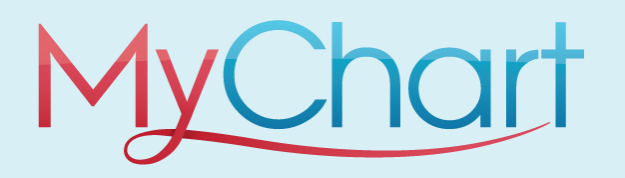

- MyChart is a secure, online portal that allows Employees and Students to access their health information from anywhere, at any time and at no cost.
- Questionnaires have been built in MyChart to assist providers with getting answers to historical health information.

## **Completing a Questionnaire in MyChart**

- 1. Log into MyChart using the app or the website <u>mychart.uamshealth.com</u>
- 2. On the right-hand side of the screen, you can complete the following actions:
  - a. If you are an **Established User**, enter in your **Username** and **Password**, and then click **Sign-In**.
    - i. If you forgot your username or password, click the Forgot Username? or Forgot Password? Links under the Sign-In button to reset them.

| /my c                                                                                                    | chart                                                                                                    | A                                                                               |
|----------------------------------------------------------------------------------------------------|----------------------------------------------------------------------------------------------------|---------------------------------------------------------------------------------|
| Coronavirus/COVID-19 Advisory<br>Learn More about COVID safety at UAMS.<br>Victors who have new respiratory symptoms such as<br>have tested positive for COVID in the past 10 days are                           | rfever, cough, runny nose, loss of taste or smell or who<br>not allowed at UAMS.                                                                                                    | MyChart Username<br>Password<br>Sign in                                         |
| Communicate with your doctor<br>Get answers to your medical questions from the comfort<br>of your own home<br>Request prescription refills<br>Send a refill request for any of your refillable<br>conferencement | Access your test results<br>No more waiting for a phone call or letter - view your<br>results and your doctor's comments within days<br>Manage your appointment, or view details of your<br>cent appointment, or view details of your<br>cent appointment. | Forgot username? Forgot password?<br>B New User?<br>Sign up now<br>Pay as Guest |
| Request Proxy Access for a Minor<br>Request access to your childs medical records. Click here<br>to complete the request form.                                                                                   | Find Community Resources UAMS Health Community Resources, powered by Indelp.org, is an online directory that lists free or reduced cost services like medical care, food, housing and more. Entry our 2ip code to easily find programs neary ou.           |                                                                                 |

- 3. After logging into MyChart click on the Menu icon on the home screen.
- 4. Search "Questionnaire" within the search field.

|                           | Menu | ¢ |  |  |
|---------------------------|------|---|--|--|
| Q ques                    |      | X |  |  |
| 5 results for your search |      |   |  |  |
| Questionnaires            |      |   |  |  |

NOTE: Clinical users may be tasked with completing a *<u>Respiratory Screening</u> <u>Questionnaire</u>* in order to be fit tested.

- 5. Navigate to the Optional Questionnaires section.
- 6. Select the submission of exemptions or outside immunization documents to SEHS.

| Optional Questionnaires                                                               |                                 |
|---------------------------------------------------------------------------------------|---------------------------------|
| Social Factors                                                                        | Not yet answered $  ightarrow $ |
| Annual Medical Screening for Students and Employees only<br>Annual Medical Screening  | $\rightarrow$                   |
| Last submitted 8/23/2024 at 11:01 AM                                                  | >                               |
| Student Pre-Enrollment Immunization Information<br>Immunizations                      | $\rightarrow$                   |
| Last submitted 8/23/2024 at 11:00 AM                                                  | >                               |
| Respiratory Screening for Students and Employees only<br>Respiratory Screening        | $\rightarrow$                   |
| Last submitted 8/23/2024 at 10:44 AM                                                  | >                               |
| Submission of exemptions or outside immunization documents to SEHS<br>Document upload | Not yet answered $ ightarrow$   |

## 7. You will be prompted to select what type of document you are submitting:

| Submission of ex                                  | kemptions or ou         | tside immunization documents              | s to SEHS |
|---------------------------------------------------|-------------------------|-------------------------------------------|-----------|
| Please select what type of Select all that apply. | of document you are sub | omitting today:                           |           |
| Religious exemption                               | Medical exemption       | Proof of vaccination from outside of UAMS |           |
| Please upload your docu                           | ment (j                 |                                           |           |
|                                                   | Add a document          |                                           |           |
| Continue Finish lat                               | ter Cancel              |                                           |           |
|                                                   |                         |                                           |           |

- 8. Upload a document by selecting the **Add a document** hyperlink
- 9. Select **continue** to submit the questionnaire. Responses will be reviewed by the SEHS nurse.

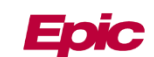

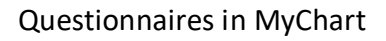

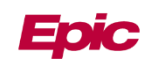